# Case Processing Overview

This **FHA Connection Guide** module describes the case processing cycle, beginning with the **Case Processing** menu (**Figure 1**), and provides and guides you to training on using the FHA Connection's:

- main case processing functions (Case Number Assignment, Appraisal Logging, and Insurance Application/HECM Insurance Application) (see Key Case Processing Functions)
- case processing support functions, listed in Figure 1 and discussed in The Role of Case Processing Support Functions
- other functions used in case processing that support Single Family Origination business processes (Figure 2) (see Other Menus/Functions that Support Case Processing)

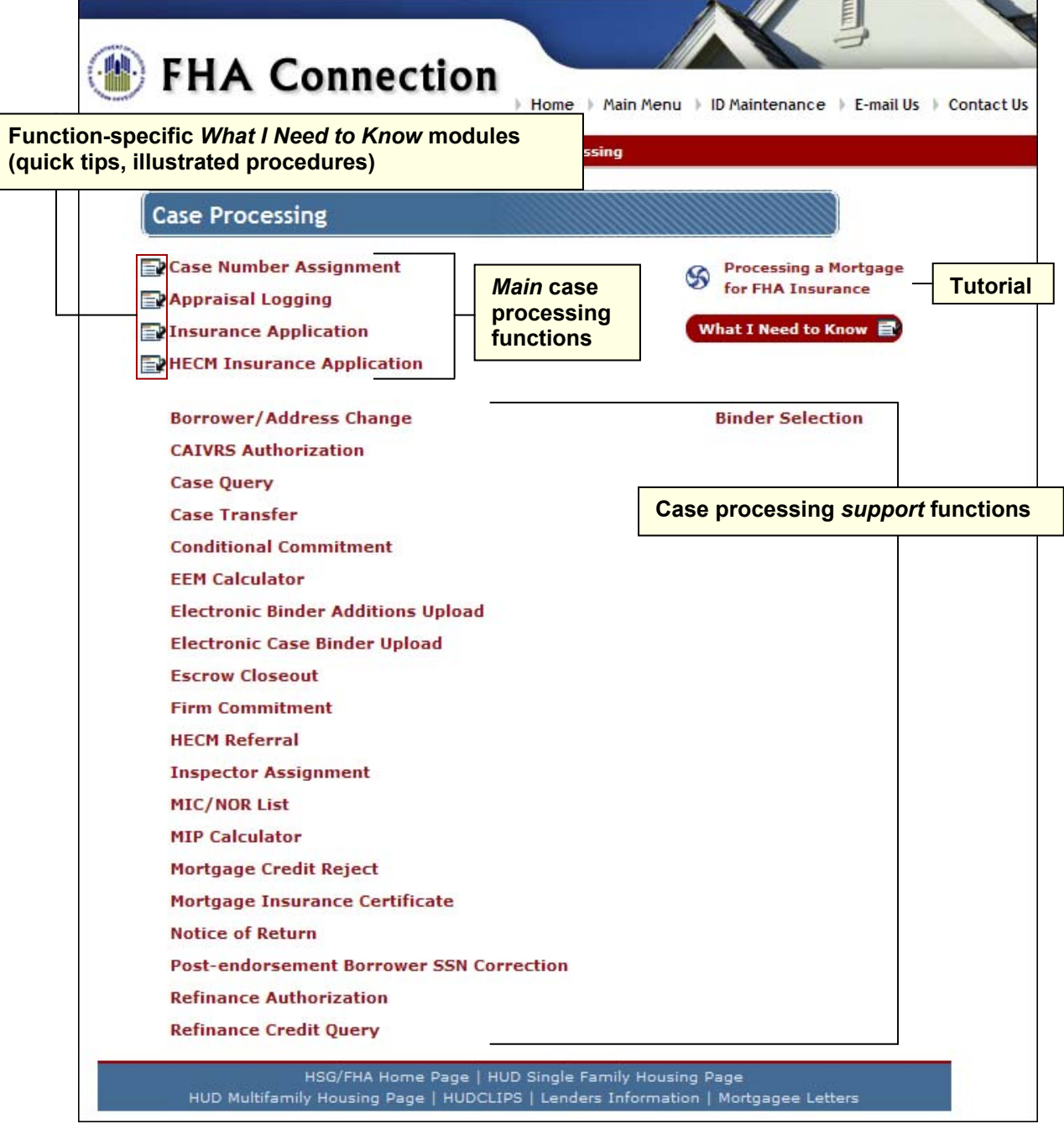

Figure 1: Illustration of Case Processing menu

# **Key Case Processing Functions**

The **Case Processing** menu is reached by following the path **Single Family FHA** > **Single Family Origination** > **Case Processing**. As shown in **Figure 1** above, the **Case Processing** menu includes all functions necessary to process an FHA case from initial application through endorsement (FHA insurance). After a borrower applies for an FHA-insured mortgage:

- the lender gathers the information required to use the Case Number Assignment function to establish the case in HUD's loan origination system in order to be assigned an FHA case number
- once the case number is assigned, a lender or sponsor/agent may use it to access and update existing case information during the processing cycle

 Table 1: Key Case Processing Functions describes each of the functions required to bring an FHA case to endorsement, and guides you to training resources on each one.

|                           | Τa                      | able 1: Key Case Processing Funct                                                                                                    | ions           |                                                                                                    |  |
|---------------------------|-------------------------|----------------------------------------------------------------------------------------------------|----------------|----------------------------------------------------------------------------------------------------|--|
| Function                  |                         | Role                                                                                                    |                | Training Resources                                                                                                    |  |
| Case Number<br>Assignment | Establish a<br>New Case | Use Validate Borrower/Address for<br>Case Number Assignment to<br>validate the borrower and address<br>information associated with a new<br>case. Use Case Number<br>Assignment to enter case-related<br>information (categories are:<br>General Information, As Required,<br>Property Address, Compliance<br>Inspection Fields, Borrower<br>Information, and Lender Notes). | 1.<br>2.<br>3. | <ul> <li>FHA Connection Guide: Case<br/>Number Assignment</li> <li>On the Case Processing menu<br/>page (Figure 1):</li> <li>What I Need to Know<br/>(WINK): Case Number<br/>Assignment</li> <li>Processing a Mortgage<br/>tutorial</li> <li>On the Case Number<br/>Assignment menu page: WINK:<br/>Establish a New Case</li> </ul> |  |
|                           | Update Existing<br>Case | Use <b>Update Existing Case</b> to correct information on a case with an assigned case number prior to endorsement of the case.                                                                                                    | 1.<br>2.       | FHA Connection Guide:<br>Case Number Assignment<br>On the Case Number<br>Assignment menu page:<br>WINK: Update an Existing<br>Case                                                                                                    |  |
|                           | Holds Tracking          | Use Holds Tracking to monitor<br>cases held during Case Number<br>Assignment to determine hold<br>reasons and borrower validation<br>status. Also use Holds Tracking to<br>determine if subsequent changes to<br>borrower information, e.g., using<br>Borrower/Address Change, passed<br>or failed overnight borrower<br>validation.                                         | 1.<br>2.       | FHA Connection Guide:<br>Holds Tracking<br>On the Case Number<br>Assignment menu page:<br>WINK: Holds Tracking                                                                                                    |  |

| Table 1: Key Case Processing Functions |                                                                                                    |          |                                                                                                    |  |  |
|----------------------------------------|----------------------------------------------------------------------------------------------------|----------|----------------------------------------------------------------------------------------------------|--|--|
| Function                               | Role                                                                                                    |          | Training Resources                                                                                                    |  |  |
| Appraisal Logging                      | Use <b>Appraisal Logging</b> to log, add,<br>change, or review appraisal<br>information in HUD's origination<br>system for nonendorsed cases prior<br>to insurance processing. Required<br>for regular direct endorsement<br>cases, but not for most irregular<br>cases, except for DE HECM and<br>203(k) Real Estate Owned (REO)<br>cases. If the case requires an<br>appraisal, <b>Appraisal Logging</b> must<br>be processed before submitting the<br>insurance application. After a case<br>is endorsed for insurance, appraisal<br>information is view-only. | 1.<br>2. | <ul> <li>FHA Connection Guide:<br/>Appraisal Logging</li> <li>On the Case Processing menu<br/>page (Figure 1):</li> <li>WINK: Appraisal Logging</li> <li>Processing a Mortgage<br/>tutorial</li> </ul>                                                       |  |  |
| Insurance Application                  | Use <b>Insurance Application</b> to add,<br>review, or change insurance<br>application information for a case<br>prior to endorsement. For the<br>Lender Insurance (LI) program<br>participants, <b>Insurance Application</b><br>is also used to endorse a case<br>(excluding HECM cases).                                                                                                    | 1.<br>2. | <ul> <li>FHA Connection Guide:</li> <li>Endorsing a Single Family</li> <li>FHA Case</li> <li>On the Case Processing menu</li> <li>page (Figure 1):</li> <li>WINK: Insurance</li> <li>Application</li> <li>Processing a Mortgage</li> <li>tutorial</li> </ul> |  |  |
| HECM Insurance Application             | Use <b>HECM Insurance Application</b> to add, review, or change insurance application information for a HECM case (including HECM refinance).                                                                                                    | 1.<br>2. | <ul> <li>FHA Connection Guide:<br/>HECM Insurance Application</li> <li>On the Case Processing menu<br/>page (Figure 1):</li> <li>WINK: HECM Insurance<br/>Application</li> <li>Processing a Mortgage<br/>tutorial</li> </ul>                                 |  |  |

### The Role of Case Processing Support Functions

The **Case Processing** menu includes **case processing support functions** that assist in information input, retrieval, and update in the FHA case processing cycle. For a listing of case processing support functions, refer to **Figure 1**. For training on the case processing support functions, refer to:

- FHA Connection Guide's Case Processing Support Functions module at https://entp.hud.gov/pdf/mp\_sfo06\_csprocfnct.pdf
- *Quick Start Guide's Functions Defined* section (select Single Family Origination\Case Processing) at <a href="https://entp.hud.gov/qckstart/funccpr.cfm">https://entp.hud.gov/qckstart/funccpr.cfm</a>.

# Other Menus/Functions that Support Case Processing

The **FHA Approval Lists** menu is reached by following the path **Single Family FHA > Single Family Origination > FHA Approval Lists**. The **FHA Approval Lists** menu (**Figure 2**) and its functions provide/support:

• the ability to query HUD's official information lists, e.g., Appraisers

#### Single Family FHA Single Family Origination > Case Processing Overview

- access to databases outside of HUD, e.g., the **GSA Lists** link to the General Services Administration's Excluded Parties List System (EPLS) (database of parties excluded from receiving federal contracts, certain subcontracts, or certain types of federal financial and nonfinancial assistance and benefits).
- lookup interfaces from other FHA Connection functions, e.g., **Case Number Assignment**. This lets you query **FHA Approval Lists** without exiting the page you are on. Use the lookup icon **Q** next to a field to find information to enter in that field as you work in a specific function. See the *FHA Connection Guide* module: *Using the FHA Connection* for additional information regarding available user aids.

Training on FHA Approval Lists functions is available in the:

- FHA Connection Guide's FHA Approval Lists module at https://entp.hud.gov/pdf/mp\_sfo07\_fha.pdf
- *WINK* modules located adjacent to the following functions' links: 203k Consultants, Appraisers, Condominiums, Inspectors, and Underwriters (Figure 2)
- Quick Start Guide's Functions Defined section (select Single Family Origination\FHA Approval Lists) at <u>https://entp.hud.gov/qckstart/funcfha.cfm</u>

| FHA Connection                          |                                  |  |  |  |  |  |
|-----------------------------------------|----------------------------------|--|--|--|--|--|
| FHA Approval Lists<br>What I Need to Ki | now modules                      |  |  |  |  |  |
| — 📴 203k Consultants                    | Housing Counseling Agencies      |  |  |  |  |  |
| ADP Codes                               | Inspectors                       |  |  |  |  |  |
| ADP Code Selection                      | Limited Denial of Participation  |  |  |  |  |  |
| Appraiser Selection by Lender           | Mortgage Limits                  |  |  |  |  |  |
| Appraisers                              | Nonprofits                       |  |  |  |  |  |
| Case Number Prefixes                    | Planned Unit Developments (PUDs) |  |  |  |  |  |
| Condominiums                            | Program ID Codes                 |  |  |  |  |  |
| Distribution of Appraisals              | Sponsored Originator Maintenance |  |  |  |  |  |
| GSA Lists                               | Underwriter Registry             |  |  |  |  |  |
| HECM Counseling Agencies                | Underwriters                     |  |  |  |  |  |
| HECM Counselors                         | Zip Codes                        |  |  |  |  |  |
| HECM Servicers                          |                                  |  |  |  |  |  |

Figure 2: Illustration of FHA Approval Lists menu